# 广东劳动学会

## 关于广东劳动学会 2024 年 7 月考期 职业技能等级认定实名制报名确认的通知

各考生:

根据广东省职业技能服务指导中心《关于广东省职业技能培训和评价实名制管理平台技能人才评价系统上线使用的通知》(粤技服〔2023〕61号〕的要求,广东劳动学会2024年7月考期职业技能等级认定报考考生须在7月8日前登陆广东省职业技能培训和评价实名制管理平台技能人才评价系统进行报名确认,网址: https://ggfw.hrss.gd.gov.cn/0UPX/#/matterHandling

请各位考生根据操作流程(详见附件1)查找自己考试 的地市、职业(工种)和级别,输入对应的报名码进行报名, 并于7月8日前邮寄纸质资料至广东劳动学会,具体要求及 邮寄地址(详见附件2)。

如因考生个人原因不能按时审核通过的,或因考生个人 原因输入错误的报名码导致无法参加此次考试的,即视为放 弃当期认定。

\*特别提醒:

1. "考生来源"请正常填写;

2. "劳务关系"请选"其他";

 若"考生来源"为在校学、下岗失业人员,"劳务关系" 请选"无"。

4. 若已报信息的审核状态为"待提交",即为资料不符,请
 重新输入对应报名码进行报名,请先保存再提交。

以下为各地市评价计划及报名码:

| 地市  | 职业 (工种)                | 等级                                                                                                    | 报名码      |
|-----|------------------------|----------------------------------------------------------------------------------------------------|----------|
|     |                        | 一级/高级技师                                                                                                    | 99555534 |
|     | 英计大文计通师                | 二级/技师                                                                                                    | 70bc2036 |
|     | 历功大尔欧炯则                | 三级/高级工                                                                                                    | a7fbfa9a |
|     |                        | 四级/中级工                                                                                                    | 5c46c3bd |
| )州中 | 企业人力资源管理师<br>(劳务派遣管理员) | 三级/高级工                                                                                                    | f3de5b9e |
|     | 町小小台汕山田                | 一级/高级技师                                                                                                    | 418f3f64 |
|     | <b></b>                | 二级/技师                                                                                                    | 90b5af54 |
|     | 政务服务办事员                | 三级/高级工                                                                                                    | c4e09f13 |
| 次刊古 | 英计大文计通师                | 三级/高级工                                                                                                    | ddd54207 |
| 沐训巾 | 为如大尔欧ջ则                | 三级/高级工         一级/高级技师         二级/克频下         三级/高级工         三级/高级工         三级/高级工         三级/高级工         回级/中级工         三级/高级工 | fd0a8196 |
| 伸小车 | 共力と文力通信                | 三级/高级工                                                                                                    | e89d2944 |
|     | 为幼犬尔欧炯帅                | 四级/中级工                                                                                                    | dc2cefa7 |
|     | 共计大文计通师                | 三级/高级工                                                                                                    | 51106061 |
| 东莞市 | 另叫大尔欧炯则                | 四级/中级工                                                                                                    | 60c1b655 |
|     | 企业人力资源管理师<br>(劳务派遣管理员) | 三级/高级工                                                                                                    | feff38ab |
| 申州午 | 井井木瓦井油匠                | 三级/高级工                                                                                                    | 22a4c28c |
| 忠川巾 | <b>为</b> 羽大 尔 协 响 帅    | 四级/中级工                                                                                                    | c2a13593 |

| 地市            | 职业(工种)  | 等级     | 报名码      |
|---------------|---------|--------|----------|
| 山山主           | 英计大文计通师 | 三级/高级工 | bcdfcc9a |
| <u>Т</u> Ш (р | 为幼犬亦即殉师 | 四级/中级工 | 5f96d5aa |
| 汕头车           | 英计大文计通师 | 三级/高级工 | 88cd9491 |
| 加大中           | 为幼大尔欧炯则 | 四级/中级工 | 70feb7ca |
| 法行击           | 英计大文计通师 | 三级/高级工 | 7b44c5d2 |
| 7月-20-11      | 为幼大尔欧炯则 | 四级/中级工 | 5d302352 |
| 此海主           | 共计大文计通师 | 三级/高级工 | ba64636a |
| 坏冲中           | 为从大尔欧啊卿 | 四级/中级工 | efe7aaef |

联系人:陈老师

联系电话: 020-83546424

附件: 1. 广东省职业技能培训和评价实名制管理平台技能人 才评价系统考生报名操作手册

2. 广东劳动学会职业技能等级认定纸质资料要求

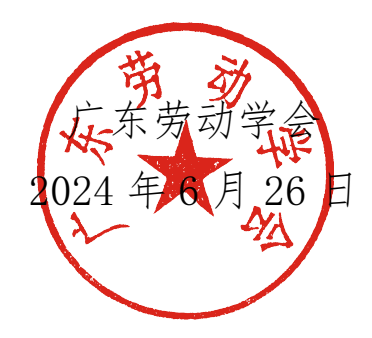

附件 1

# 广东省职业技能培训和评价实名制管理平 台技能人才评价系统考生报名操作手册

## 1. 考生注册登录

■ 打开浏览器, 输入链接:

https://ggfw.hrss.gd.gov.cn/OUPX/#/matterHandling

#### ■ 操作步骤

1. 进入广东省职业技能培训和评价服务平台"技能广东",点击右上角登录

|                                       | 技能广东      | 系统操作指南   无障碍网读   登录 |
|---------------------------------------|-----------|---------------------|
| 政策直通车   职业技能等级认定                      | 事项办理 名单公示 |                     |
| 事项办理                                  |           |                     |
| Q 请输入关键字                              | 搜索        | 点击跳转到登录界面           |
| ————————————————————————————————————— |           |                     |
| 个人办事中心                                | 企业办事      | 中心                  |

#### 服务分类

#### 2. 进行个人注册并登录

\*参加过事业编制和公务员报考的人员,可以直接用已注册的信息进行登承报名

🐼 广东省人力资源和社会保障厅网上服务平台

|              | 会 しままでのである。                                                                           | 个人登录         用户名         湖瑜人登录账号         密码         谢瑜人改研         谢瑜人改研         谢瑜人改研         唐秋一身份认证         解示—身份认证         秋山田田田田田田田田田田田田田田田田田田田田田田田田田田田田田田田田田田田田 | 单位登录<br>如为后张号将被锁定小时!<br>电子社保主登录<br>数字证书<br>权个人指引 案见问题如识库<br>文 该码找回 账号找回 |
|--------------|---------------------------------------------------------------------------------------|----------------------------------------------------------------------------------------------------|-------------------------------------------------------------------------|
| <b>PRIME</b> | 点击进行个人注册后登录<br>主办单位:广东省人力资源和社会保障了 地址:广州市教育路88号<br>及教府网站<br>数银东有:广东省人力资源和社会保障了 未经报权需止的 | 申述: 020-12333<br>利述: 020-12333<br>利助は違ご領金<br>「先人社APP                                                                                                    |                                                                         |

| ■ 不饥灰小: 不天石 | 认证 |
|-------------|----|
|-------------|----|

| ● 获取用户失败, 原因: 未实名认证                               |
|---------------------------------------------------|
| <b>事项办理 名单公示</b><br>1.请点击右上角"个人中心",再点击"个人基本信息维护"; |
|                                                   |
| 个人中心<br>X图来9月户中心!                                 |
| 手机号码:<br>近件号码:<br>近件号码:                           |

2. 在"广东人社统一认证系统"页面,点击左侧"实名认证导航"进行账号的实名认证操作。

| 🔊 广东人社统一议         | 、证系统                | 「「「」」  | <b>达</b><br>长者助手 | <b>《》</b><br>网办平台 | R<br>Katero | 这词生考试 | 2<br>公务员考试 | 登出<br><u> 全</u><br>建成教育 |
|-------------------|---------------------|--------|------------------|-------------------|-------------|-------|------------|-------------------------|
| 团 个人信息主页 ○ 实名认证导航 | 下午好!                |        |                  |                   |             |       |            |                         |
| ② 父账号信息           | 实名认证                |        |                  |                   |             |       |            |                         |
| 周 用户信息修改          |                     |        |                  |                   |             |       |            |                         |
| ⊘ 修改密码            | 通过本人力運吸耗储蓄卡或供用卡预留的身 | 份信息进行实 | 的认证。             |                   |             |       |            |                         |

### 2. 报名码报名

### ■ 平台链接:

https://ggfw.hrss.gd.gov.cn/0UPX/#/matterHandling

■ 功能入口: 事项办理→职业技能等级认定→报名码报名

|                  |                                                            | 支能广东                   | 彩短行指南   无障碍阅读   8 个人中心   ◎ 漕"均 > |
|------------------|------------------------------------------------------------|------------------------|----------------------------------|
|                  | 政策直通车 职业技能等级认定 事                                           | 响力理 名单公示               |                                  |
|                  | 事项办理                                                       |                        |                                  |
|                  | Q 清输入关键字                                                   | 搜索                     |                                  |
|                  | ▲ 热门搜索: 培训备案 证书查询 补贴申请                                     |                        |                                  |
|                  | 个人办事中心                                                     |                        |                                  |
| 技能培训<br>职业技能等级认定 | 服务分类                                                       |                        |                                  |
| 职业技能培训补贴         | ·                                                          |                        |                                  |
|                  | <ul> <li>培训意向登记</li> <li>培训意向登记</li> <li>培训意向登记</li> </ul> |                        |                                  |
|                  | 职业技能等级认定                                                   |                        |                                  |
|                  | 考生报名                                                       | 外部督导                   |                                  |
|                  | • 评价计划查询<br>评价计划查询                                         | • 外部督导情况反馈<br>外部备导情况反馈 |                                  |
|                  | <ul> <li>报名码报名</li> <li>报名码报名</li> </ul>                   |                        |                                  |
|                  | <ul> <li>报名记录查看</li> <li>服名记录查看</li> </ul>                 |                        |                                  |

■ 操作主流程

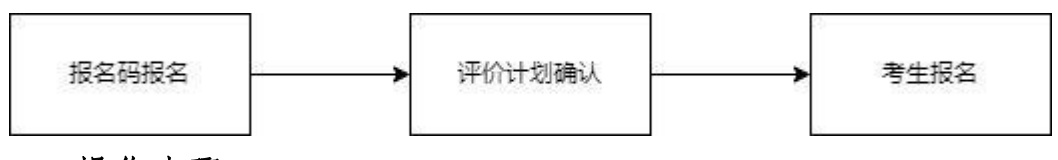

■ 操作步骤

1、报名码报名,输入报名码,点击【下一步】,若该报名码对应的 评价计划已结束,或已完成报名,则无法进行下一步。

| 1 报名码报名 | (2) 评价计划确认          | 3)考生报名 |
|---------|---------------------|--------|
|         | ★报名码 3; 9 8 / 8     |        |
|         | 温馨提示:请录入评价机构提供的报名码。 |        |

| 2、 | 查看评价计划信息, | 核对 <u>职业</u> | <u>(工种)</u> 、 | 、级别、 | <u>地市</u> 进行确认。 |
|----|-----------|--------------|---------------|------|-----------------|
|----|-----------|--------------|---------------|------|-----------------|

| ✓ 报名码报名 | 4          |        | 2 评价计划确认 — |          | (3) 考生社   |
|---------|------------|--------|------------|----------|-----------|
| 平价计划编号  | 240200     | 评价机构名称 | 广东劳动学会     | 职业名称     | 企业人力资源管理师 |
| 工种名称    | 无          | 评价等级   | 三級/高級工     | 最大允许报名人数 | 100       |
| 平价开始日期  | 2024-03-17 | 评价结束日期 | 2024-03-17 | 报名截止日期   | 2024-(    |
| 平价业务联系人 | -          | 联系电话   | 10000      | 业务监管地    | 东莞市       |

3、填写带星号考生信息,先点击【保存】,再点【提交】,完成考生报名。

#### \*特别提醒:

- 1. "考生来源"请正常填写;
- 2. "劳务关系"请选"其他";
- 3. 若"考生来源"为在校学、下岗失业人员,"劳务关系"请选"无"。

| < √ 报名  | 码报名                   |              | — 🕢 评价计划确认                  |      |        | 3考                                                                 | 生报名                   |
|---------|-----------------------|--------------|-----------------------------|------|--------|--------------------------------------------------------------------|-----------------------|
| *姓名     |                       | *证件类型        | 居民身份证                       | v] i | * 证件号码 |                                                                    |                       |
| *性别     | ×                     | * 出生日期       |                             | 6    | * 文化程度 | 请选择文化程度                                                            | Ý                     |
| 从业年限    | 请填写本职业从业年限            | * 考生来源       | 请选择考生来源                     | × 1  | * 劳务关系 | 其他                                                                 | Ý                     |
| 手机号码    |                       | * 所在单位       | 请输入所在单位                     |      |        |                                                                    | 0 / 100               |
| 温馨提示: 3 | 等生所在单位信息如是在校主道写所在学校名称 | R,如是无业人。<br> | 景填写"无业",单位就业人员<br>上一步 保存 提迟 |      | 1      | ,"考生来源",请正常填重<br>…"劳务关系",请选 "其他<br>…若 "考生来源",为无业,<br>交学生,劳务关系请选 "; | 『<br>り"<br>人员、在<br>无" |

#### 3. 报名记录查看

### ■ 平台链接:

https://ggfw.hrss.gd.gov.cn/0UPX/#/matterHandling

■ 功能入口:考生报名→报名记录查看→报名记录查看

| 政策直報       职业分额等级认定       事场办理       各单公示         事工の方理           ① 读输入关键字       後末         注入门读示: 培训情密 证书直询 补处申语:          小人力事中心          PLESS 開等和2          PLESS 開等和2          PLESS 開等和2          PLESS 開等和2          PLESS 開等和2          PLESS 開等和2          PLESS 開等和2          PLESS 開新和2          PLESS 開新和2          PLESS 開新和2          PLESS 開新和2          PLESS 開新和2          PLESS 開新和2          PLESS 開新和2          PLESS 開新和2          PLESS 目前和2          PLESS 目前和2          PLESS 目前和2          PLESS 目前和2          PLESS 目前和2          PLESS 目前和2          PLESS 日本3          PLESS 日本3          PLESS 日本3          PLESS 日本3          PLESS 日本3          PLESS 日本3          PLESS 日                                                                                                    | R | 灰坑运作拍布   无障碍阅读   2 个人中心   © 第 | ▶均 ∨ |
|----------------------------------------------------------------------------------------------------|---|-------------------------------|------|
| 中<br>中<br>中<br>一<br>一<br>一<br>一<br>一<br>一<br>一<br>一<br>一<br>二<br>一<br>二<br>二<br>二<br>二<br>二<br>二<br>二<br>二<br>二<br>二<br>二<br>二<br>二                                                                                                    |   |                               |      |
| ② 済船人关脚字       度索         第二日二日二       不人が事中心         第二日二二       不人が事中心         第二日二二       ア人が事中心         第二日二二       ア人が事中心         第二日二二       第二日二二         第二日二二       第二日二         第二日二       第二日二         第二日二       11日二         第二日二       11日二                                                                                                    |   |                               |      |
| 松田徳奈 近半着前 补快申請                                                                                                    |   |                               |      |
| アメガラキル・         アメガラキル・         アメガラオキャルション         アメガラオキャルション         アメガラオキャルション         アメガラオキャルション         アメガラオキャルション         アメガラオキャルション         アメガラオキャルション         アメガラキャルション         アメガラキャルション         アメガラキャルション         アメガラキャルション         アメガラキャルション         アメガラキャルション                                                                                                    |   |                               |      |
| RESIDENT<br>REASON REASON RE |   |                               |      |
|                                                                                                    |   |                               |      |
|                                                                                                    |   |                               |      |
| 职业投资能等级认定<br>日 考生报名 日 外部督导                                                                                                    |   |                               |      |
| <ul> <li>・ 评价计划运向</li> <li>・ 外部留号情况反馈</li> <li>・ 排名码报名</li> <li>・ 振名记录查看</li> <li>・ 振名记录查看</li> </ul>                                                                                                    |   |                               |      |

#### ■ 操作步骤

 点击【查询】,可查看评价计划的报名信息,选择报名记录点击 【查看】,可查看评价计划的详细信息和报名信息,通过查看报名信 息确认本人的审核状态是否显示"审核通过"。

|                     | <mark>东政务服务网</mark><br>──#化在站家务圈务平台 |                    | 技能广东    *                         |                 |            | 系统操作指南      | 成操作指摘   无障碍调读   A 个人中心   © 姓* > |           |  |  |
|---------------------|-------------------------------------|--------------------|-----------------------------------|-----------------|------------|-------------|---------------------------------|-----------|--|--|
| 首页                  | 政策直通车                               | 培训课程               | 技能等级认定                            | 事项办理            | 证书查询       | 评价机构        | 培训机构                            | 名单公示      |  |  |
| 报名                  | 5时间 开始时间                            | 白 🦰 结束时间           | (1) 审核状态                          | 请选择审核状态         | V          |             | 查询                              | 重置展开      |  |  |
|                     | 3回1人4日长5公2多                         |                    | 副山レノエンの外生                         | 4R              |            | 30444451188 | 46-dentia                       | 191/-     |  |  |
| 1                   | 广州华资                                | 2111000004         | <sup>眼虹/工程/夺</sup><br>实验动物养殖员/实验动 | ·汉<br>勿饲养员/一…   | 2021-11-19 | 2026-11-19  | 2023-08-01 15:47:               | 按TF<br>查看 |  |  |
| 2                   | 广州华资                                | 2007000038         | 无/无/二级/技                          | 明明              | 2020-07-26 | 2025-07-29  | 2023-08-01 10:31:-              | 查看        |  |  |
| 3                   | 广州华资                                | 2007000018         | 无/无/二级/技                          | 时币              | 2020-07-13 | 2025-07-17  | 2023-08-01 10:26:               | 查看        |  |  |
|                     |                                     |                    |                                   |                 |            | д           | 3条 < 1 >                        | 10 条/页 >> |  |  |
| 广东省人力               | 资源和社会保障厅                            | 网上服务大厅             | 广东公共就业服务                          | 云平台 社           | 会保险公共服务系统  | 统           |                                 |           |  |  |
| 上级政府网站              | 5                                   | ∨ 各省市,             | 人社部门网站                            | ~ 各地            | 肺人社部门网站    | v l         | 业务网站                            | ×.        |  |  |
| 主办: 广东省ノ<br>技术支持: 广 | (力资源和社会保障厅<br>东省人力资源和社会保障           | 承办:广东省人<br>訂成务服务中心 | 力资源和社会保障厅政务服<br>联系电话:020-12333    | <b>经</b> 存心 版权利 | 雨:广东省人力资源和 | 社会保障厅       | 0、政府网站                          | P         |  |  |

| ī 政策直道  | <b>通</b> 车 培训课程 | 技能等级认定      | 事项办理              | 证书查询 | 评价机构     | 培训机构 名单公            |
|---------|-----------------|-------------|-------------------|------|----------|---------------------|
| 评价计划详情  |                 |             |                   |      |          |                     |
| 评价计划编号  | 2111000004      | 评价机构名称      | Гл <del>е</del> х |      | 职业名称     |                     |
| 工种名称    | ×1297101007122  | 评价等级        | - ALTERIALATE     |      | 最大允许报名人数 | 100                 |
| 评价开始日期  | 2               | 评价结束日期      | 2000 10 15        |      | 报名截止日期   | 2011 11 11          |
| 评价业务联系人 | qwe             | 联系电话        | 100000            |      | 业务监管地    | 广东省(省本级)            |
| 报名详情    |                 |             |                   |      |          |                     |
| 姓名      | 姓名              | 证件类型        | 外国人护照             |      | 证件号码     |                     |
| 性别      | 女               | 出生日期        | 1999-12-25        |      | 文化程度     | 大学本科                |
| 计称      | 10              | 考生来源        | 企业职工              |      | 劳务关系     | 本企业职工               |
| 所在单位    | 广州华资            | 工作所在地市      | *                 |      | 报名时间     | 2023-08-01 15:47:00 |
| 审核信息    |                 |             |                   |      |          |                     |
|         | (4-7-14         | \$***\\X400 |                   |      |          |                     |

2、若审核状态为"待提交",即为报考信息被退回,请查看审核说明中退回的原因,并再次输入报名码报名,根据审核说明中对报名信息做出修改,点击保存后再提交。

| 审核信息                       |                 |          |                                 |                 |        | 退回                                                                                     | 回原因                               |
|----------------------------|-----------------|----------|---------------------------------|-----------------|--------|----------------------------------------------------------------------------------------|-----------------------------------|
| 审核状态                       | 待提交             |          | 审核说的                            | 明               | 退回     |                                                                                        |                                   |
| → 事项力理 > 报名码报<br>→ 报名码报名 — | 8               |          | — 🕢 评价计划确认                      | ι               |        |                                                                                        | 3 考生报名                            |
| *姓名                        |                 | * 证件类型   | 居民身份证                           | ¥.              | *证件号码  |                                                                                        |                                   |
| *性别                        | v               | * 出生日期   |                                 | 8               | * 文化程度 | 请选择文化程度                                                                                | $\sim$                            |
| *从业年限 请填写本职                | 业从业年限           | * 考生来源   | 请选择考生来源                         | ×               | * 劳务关系 | 其他                                                                                     | ~                                 |
| 手机号码                       |                 | * 所在单位   | 请输入所在单位                         |                 |        |                                                                                        | 0 / 100                           |
| 」温馨揭示:考生所在单位               | 信息如是在校主填写所在学校名称 | 家,如是无业人员 | 最填写"无业",单位就业人<br>上一步    保存    携 | 员和个体工商户据3<br>是交 | 实填写。   | <ol> <li>"考生来源"请正</li> <li>"劳务关系"请选</li> <li>3.若 "考生来源"为</li> <li>校学生,劳务关系请</li> </ol> | 常填写<br>: "其他"<br>i无业人员、在<br>i选"无" |

4. 粤省事签到(认定考试当天)

#### ■ 功能入口

方式(1) **认定考试当天**可通过微信"扫一扫"二维码进入粤省事实 名认证后,进行签到。

方式(2)认定考试当天可通过粤省事"更多服务"→人生事"就业" 板块→培训服务"考勤签到",选择"职业技能等级认定签到",即 可进行签到。

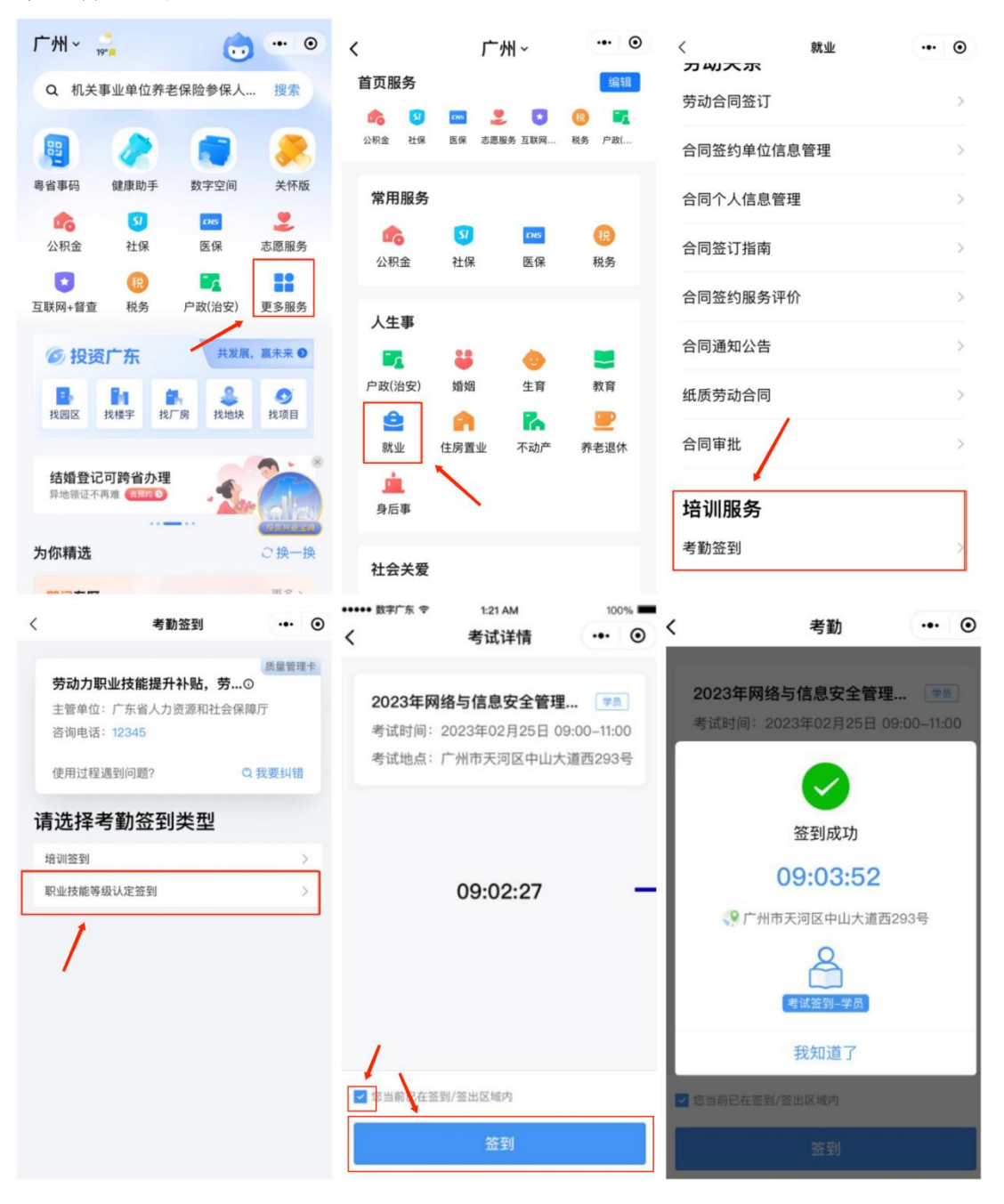

附件 2

## 广东劳动学会职业技能等级认定 纸质资料要求

各位考生报考信息审核通过后:

1. 报名到**集体报名机构**的考生,纸质版资料由集体报名机构审核后汇 总递交广东劳动学会;

 报名到广东劳动学会端口的考生,请按认定申报要求,提交广东劳动学会报考网站所上传资料的纸质版至广东劳动学会,请按下表顺序 在资料左上角装订后邮寄:

| 顺序 | 资料                   | 文件形式 |
|----|----------------------|------|
| 1  | 考生认定申请表 (需手写签名并加盖指印) | 原件   |
| 2  | 学历证明文件               | 复印件  |
| 3  | 工作经验证明(需手写签名并加盖指印)   | 原件   |
| 4  | 社保证明*                | 打印件  |
| 5  | 相关资格证书(若无则无须提供)      | 复印件  |
| 6  | 身份证(正反面)             | 复印件  |

\*应当地人社要求,在深圳、江门地市认定的考生需提供社保证明文件。

#### \*具体需提供的纸质材料,请以系统最终审核通过的为准。

\*补考考生只需提交职业技能等级认定申报表(原件)。

#### 邮寄信息:

收件人:陈老师

电话: 020-83546424

地 址: 广州市越秀区环市中路 316 号金鹰大厦广东劳动学会 606